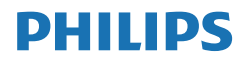

Momentum

558M1

sound by Bowers & Wilkins

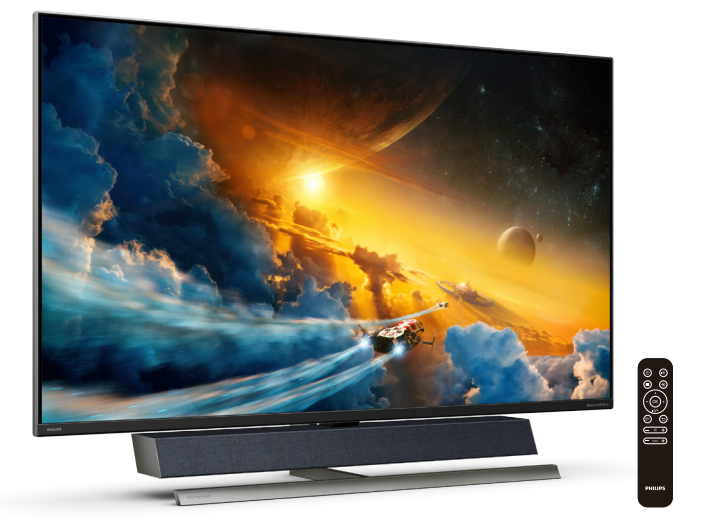

#### www.philips.com/welcome

| SL | Uporabniški priročnik                      | 1  |
|----|--------------------------------------------|----|
|    | Pomoč uporabnikom in garancija             | 29 |
|    | Odpravljanje težav in pogosta<br>vprašanja | 33 |

## Kazalo vsebine

| 1. | Pomembno11.1Varnostni ukrepi in vzdrževanje 11.2Opisi simbolov331.3Odstranjevanje izdelka in<br>materiala embalaže4                            |
|----|----------------------------------------------------------------------------------------------------|
| 2. | Nastavitev zaslona52.1Namestitev52.2Uporaba zaslona82.3Odstranite sklop podstavka za<br>montažo VESA122.4MultiView14                           |
| 3. | Ambiglow16                                                                                                    |
| 4. | Optimizacija slike174.1SmartImage174.2SmartContrast194.3Nastavitve HDR v operacijskem<br>sistemu Windows10204.4Adaptive Sync21                 |
| 5. | Predvajanje zvokov prek<br>zvočnikov Bowers & Wilkins 22                                                                                       |
| 6. | Tehnične specifikacije                                                                                                    |
| 7. | Upravljanje porabe energije 28                                                                                                    |
| 8. | Pomoč uporabnikom in<br>garancija298.1Pravilnik o napakah slikovnih pik<br>na ploskih zaslonih Philips298.2Pomoč uporabnikom in<br>garancija32 |
| 9. | Odpravljanje težav in pogosta<br>vprašanja                                                                                                    |

9.2 Splošna pogosta vprašanja .... 34

| 9.3 | Pogosta vprašanja o |    |
|-----|---------------------|----|
|     | Multiview           | 37 |

### 1. Pomembno

Ta elektronski uporabniški priročnik je namenjen vsakomur, ki uporablja zaslon Philips. Vzemite si čas in preberite ta uporabniški priročnik, preden začnete zaslon uporabljati. Vsebuje pomembne informacije in opombe o upravljanju vašega zaslona.

Philipsova garancija velja pod pogojem, da z izdelkom ravnate njegovi namembnosti primerno, v skladu z uporabniškimi navodili in ob predložitvi originalnega računa ali potrdila o plačilu, na katerem so navedeni datum nakupa, ime trgovca in model ter produkcijska številka izdelka.

#### 1.1 Varnostni ukrepi in vzdrževanje

#### Opozorila

Uporaba kontrol, prilagoditev ali postopkov, ki niso navedeni v tej dokumentaciji, lahko povzroči udare, električno in/ali mehansko nevarnost.

Pri priključitvi ali uporabi računalniškega monitorja preberite in upoštevajte ta navodila.

#### Delovanje

- Monitorja ne izpostavljajte neposredni sončni svetlobi, močni svetlobi in ga ne postavljajte v bližino virov toplote. Dolgotrajna izpostavljenost tej vrsti okolja lahko povzroči razbarvanje in škodo na monitorju.
- Odstranite predmete, ki bi lahko padli v reže in odprtine zaslona ali onemogočili pravilno prezračevanje monitorjeve elektronike.
- Reže in odprtine na ohišju zaslona so namenjene prezračevanju, zato ne smejo biti pokrite.

- Ko nameščate zaslon, se prepričajte, da sta napajalni kabel in zidna vtičnica zlahka dostopna.
- Če boste izključili zaslon tako, da boste iztaknili napajalni kabel iz zidne vtičnice ali iz priključka na hrbtni strani zaslona, počakajte 6 sekund preden ga ponovno vključite.
- Ves čas uporabljajte le napajalni kabel, ki je odobren s strani podjetja Philips. Če napajalni kabel manjka, se obrnite na lokalni servisni center. (Glejte kontaktne podatke servisa, ki so navedeni v priročniku s pomembnimi informacijami.)
- Upoštevajte navedene vrednosti za električno napajanje. Monitor ne sme delovati pri vrednostih, ki se razlikujejo od navedenih vrednosti za električno napajanje. Zaradi nepravilne napetosti monitor lahko preneha delovati in poveča se tveganje pred požarom ali električnim udarom.
- Zaščitite kabel. Ne vlecite ali upogibajte napajalnega oz. signalnega kabla. Na kable ne postavljajte monitorja ali drugih težkih predmetov. Če je kabel poškodovan, lahko pride do požara ali električnega udara.
- Med delovanjem monitorja ne izpostavljajte raznim vibracijam ali pogojem, v katerih bi se zadeval ob druge predmete.
- Med njegovim delovanjem oziroma transportom pazite, da monitorja ne izpostavljate udarcem oziroma padcem.
- Če ima napajalni kabel 3-nožični vtič, ga priključite na ozemljeno 3-nožično vtičnico. Ne onemogočite ozemljitvene nožice napajalnega kabla, tako da na primer priključite

#### Pomembno

2-nožični adapter. Ozemljitvena nožica je pomembna varnostna naprava.

- Prekomerna uporaba monitorja lahko povzroči nelagodje v očeh.
   Priporočamo, da si namesto redkejših daljših odmorov pogosteje vzamete krajše odmore ob delovni postaji. Tako je na primer od 5do 10-minutni odmor po 50- do 60-minutni neprekinjeni uporabi zaslona boljši kot 15-minutni odmor vsaki dve uri. Pri neprekinjeni uporabi zaslona poskusite preprečiti naprezanje oči tako, da
  - po dolgotrajnem gledanju v zaslon pogledate v nekaj pri različnih oddaljenostih,
  - med delom zavestno pomežiknete,
  - nežno zaprete in obrnete oči, da se sprostite,
  - zaslon nastavite na višino in kot, ki ustreza vaši višini,
  - nastavite svetlost in kontrast na ustrezno raven,
  - osvetlitev okolice nastavite na raven, ki je podobna svetlosti vašega zaslona, ter da ne uporabljate fluorescentne svetlobe in površin, ki ne odbijajo preveč svetlobe, in
  - v primeru težav obiščete zdravnika.

#### Vzdrževanje

- Za zaščito monitorja pred možnimi poškodbami na zaslon LCD ne pritiskajte močno. Pri premikanju ali dvigovanju zaslona za oprijemno točko uporabljajte ohišje zaslona. Z roko ali prsti ne oprijemajte LCD površine.
- Če monitorja dolgo časa ne boste uporabljali, ga izključite iz napajalnega omrežja.

- Iz napajalnega omrežja ga izključite tudi, ko ga želite očistiti. Pri tem uporabite rahlo navlaženo mehko krpo. Zaslon lahko očistite z vlažno krpo le, kadar je napajanje izključeno. Za čiščenje monitorja nikoli ne uporabljajte organskih topil, kot je npr. alkohol ali amoniakovi preparati.
- Da se izognete nevarnosti kratkega stika ali trajni poškodbi izdelka, monitorja ne izpostavljajte prahu, dežju, vodi ali pretirano vlažnemu okolju.
- Če monitor postane moker, ga takoj obrišite s suho, mehko krpo.
- Če v notranjost monitorja zaide tuja snov ali voda, monitor takoj izključite in iz zidne vtičnice iztaknite napajalni kabel. Nato odstranite snov ali vodo in ga pošljite v center za vzdrževanje.
- Monitorja ne shranjujte na mestih, ki so izpostavljena vročini, neposredni sončni svetlobi ali ekstremnemu mrazu.
- Za najboljše delovanje in dolgo življenjsko dobo vašega monitorja uporabljajte monitor v prostorih, ki ustrezajo naslednjim temperaturnim in vlažnostnim pogojem.
  - Temperatura: 0-40°C 32-104°F
  - Vlaga: 20-80% RH

#### Pomembne informacije o zapečeni sliki oz. ostanku slike

 Ko monitor pustite brez nadzora, vedno aktivirajte premikajoči se ohranjevalnik zaslona. Če bo monitor prikazoval nespremenljivo in statično vsebino, vedno aktivirajte aplikacijo za periodično osveževanje zaslona. Neprekinjeno daljše prikazovanje statičnih slik lahko na zaslonu povzroči

#### Pomembno

"zapečeno" sliko, poznano tudi kot "ostala" ali "meglena" slika.

 V tehnologiji LCD plošč so "zapečena", "ostala" ali "meglena" slika dobro poznan pojav. V večini primerov "zapečena", "ostala" ali "meglena" slika izgine postopoma, nekaj časa po izključitvi monitorja.

#### Opozorilo

Če ne aktivirate ohranjevalnika zaslona ali programa za občasno osveževanje zaslona, se lahko slika v zaslon "zapečena", "ostala" ali "meglena slika". Takšna slika ne bo izginila, poškodbe pa ni mogoče popraviti. Zgoraj omenjene škode garancija ne pokriva.

#### Storitve

- Ohišje zaslona lahko odpre le pooblaščeno servisno osebje.
- Če je potreben kakršen koli dokument za popravilo ali nastavitev, se obrnite na lokalni servisni center. (Glejte kontaktne podatke servisa, ki so navedeni v priročniku s pomembnimi informacijami.)
- Za informacije o transportu glejte "Tehnične specifikacije".
- Monitorja ne pustite v vozilu na neposredni sončni svetlobi.

#### Opomba

Če monitor ne deluje normalno ali če niste prepričani, kateri postopek morate izbrati v teh navodilih za uporabo, se posvetujte s pooblaščenim servisnim tehnikom.

#### 1.2 Opisi simbolov

Naslednja podpoglavja opisujejo dogovorjene oznake, uporabljene v tem dokumentu.

#### Opombe, opozorila in svarila

Deli besedila v teh navodilih lahko vključujejo ikone oziroma so natisnjeni v krepkem ali ležečem tisku. Ti deli vsebujejo opombe, opozorila ali svarila. Uporabljajo se na naslednji način:

#### 🖨 Opomba

Ta ikona označuje pomembne informacije in nasvete za boljšo uporabo računalniškega sistema.

#### Pozor

Ta ikona označuje informacije o preprečevanju poškodb na strojni opremi ali izgube podatkov.

#### Opozorilo

Ta ikona označuje nevarnost nastanka telesnih poškodb in navodila o preprečevanju le-teh.

Nekatera opozorila se pojavljajo tudi v drugem formatu in ne vključujejo ikon. V takšnih primerih so opozorila določena s strani pristojnega zakonodajnega organa.

#### 1.3 Odstranjevanje izdelka in materiala embalaže

Direktiva o ravnanju z odpadno električno in elektronsko opremo (WEEE)

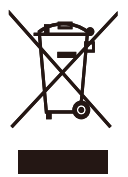

This marking on the product or on its packaging illustrates that, under European Directive 2012/19/ EU governing used electrical and electronic appliances, this product may not be disposed of with normal household waste. You are responsible for disposal of this equipment through a designated waste electrical and electronic equipment collection. To determine the locations for dropping off such waste electrical and electronic. contact your local government office, the waste disposal organization that serves your household or the store at which you purchased the product.

Your new Display contains materials that can be recycled and reused. Specialized companies can recycle your product to increase the amount of reusable materials and to minimize the amount to be disposed of.

All redundant packing material has been omitted. We have done our utmost to make the packaging easily separable into mono materials.

Please find out about the local regulations on how to dispose of your old Display and packing from your sales representative. Taking back/Recycling Information for Customers

Philips establishes technically and economically viable objectives to optimize the environmental performance of the organization's product, service and activities.

From the planning, design and production stages, Philips emphasizes the important of making products that can easily be recycled. At Philips, endof-life management primarily entails participation in national take-back initiatives and recycling programs whenever possible, preferably in cooperation with competitors, which recycle all materials (products and related packaging material) in accordance with all Environmental Laws and taking back program with the contractor company.

Your display is manufactured with high quality materials and components which can be recycled and reused.

To learn more about our recycling program please visit

http://www.philips.com/a-w/about/ sustainability.html

#### 2.1 Namestitev

#### Razpakiranje

1. Odprite zgornji zavihek in odstranite sponke s spodnjega dela paketa.

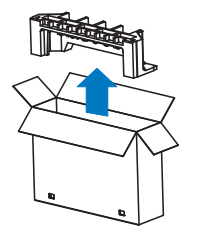

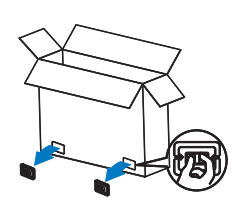

2. Odstranite zgornji del embalaže.

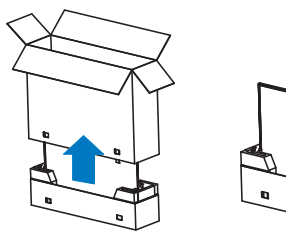

3. Dvignite zaslon z oblazinjene embalaže tako, kot je prikazano na spodnji sliki.

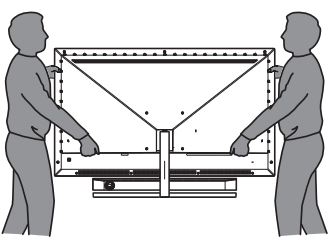

#### Opozorilo

- Zaslon je težek, zato ga morata dvigniti dve osebi.
- Ne pritiskajte na zaslon, da preprečite morebitne nenamerne poškodbe.

2 Vsebina paketa

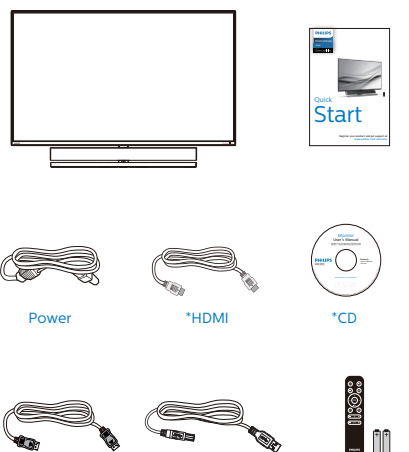

\*USB A-B Batteries AAA RO3 1.5V

\*Remote Control

- \*Različno, odvisno od regije.
- \*Baterija: cink-karbonska AAA RO3 1,5 V
- 3 Preprečite prevrnitev

\*DP

Zaslon LCD mora biti med uporabo pritrjen na steno s kablom ali verigo, ki podpira težo monitorja, da preprečite padec monitorja.

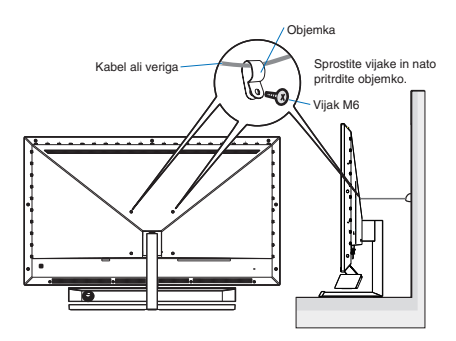

4 Priključitev na osebni računalnik

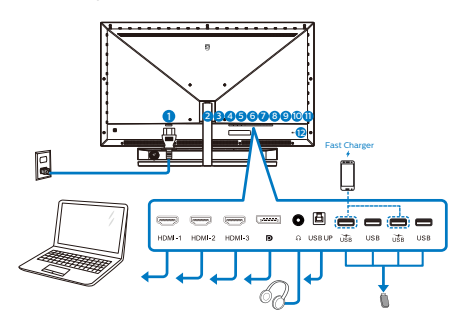

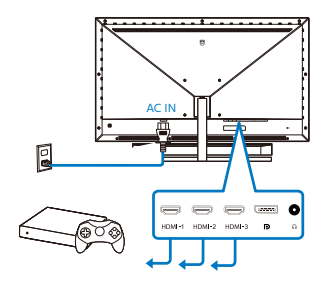

#### USB hub

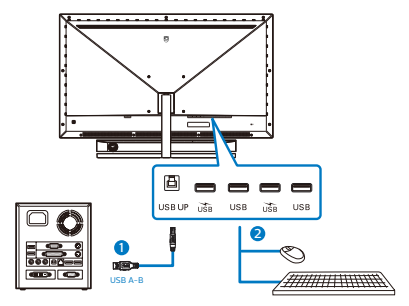

- 1. Napajanje na izmenični tok
- 2. Vhod HDMI-1
- 3. Vhod HDMI-2
- 4. Vhod HDMI-3
- 5. Vhod Displayport
- 6. Avdio vhod

- 7. USB navzgor
- 8. Sprejemni tok USB/Polnilnik USB
- 9. Sprejemni tok USB
- 10. Sprejemni tok USB/Polnilnik USB
- 11. Sprejemni tok USB
- 12. Kensington ključavnica proti kraji

Priključitev na računalnik

- 1. Napajalni kabel trdno priključite v zadnji del monitorja.
- 2. Ugasnite računalnik in izklopite napajalni kabel.
- Signalni kabel monitorja priključite v video priključek na hrbtni strani računalnika.
- Napajalni kabel računalnika in monitor vključite v bližnjo vtičnico.
- Vklopite računalnik in monitor. Če se na zaslonu prikaže slika, je namestitev končana.

#### 5 Zvezdišče USB

Zvezdišče/priključki USB tega zaslona so zaradi skladnosti z mednarodnimi energetskimi standardi v načinu spanja in izklopa onemogočeni.

Priključene naprave USB ne bodo delovale v tem stanju.

Če želite trajno vklopiti funkcijo USB, v zaslonskem meniju izberite »Način pripravljenosti USB« in preklopite na stanje »Vklop«.

#### 6 Polnjenjem USB

Ta zaslon je opremljen s priključki USB, ki podpirajo standardno izhodno moč, od katerih nekateri podpirajo funkcijo polnjenja prek USB-ja (prepoznate jih po ikoni napajanja (ji)). Te priključke lahko uporabljate na primer za polnjenje pametnega telefona ali napajanje zunanjega trdega diska. Če želite uporabljati to funkcijo, mora biti zaslon ves čas vklopljen.

Nekaterih izbranih zaslonov Philips morda ne boste mogli uporabljati za napajanje ali polnjenje naprave, ko zaslon preide v »način spanja« (Utripa rdeča lučka LED). V tem primeru odprite zaslonski meni, izberite »USB Standby Mode« in izberite »ON« (Vklop) za to funkcijo (ta funkcija je privzeto nastavljena na »OFF« (Izklop)). S tem zagotovite, da sta funkciji napajanja in polnjenja prek USB-ja vklopljeni, tudi če je monitor v načinu spanja.

|              | Resolution Notification | 0n 🗸 |
|--------------|-------------------------|------|
| Sillartsize  | USB Standby Mode        | Off  |
|              | CEC                     |      |
|              | Reset                   |      |
| <b>A</b>     | Information             |      |
| Color        |                         |      |
| TXT          |                         |      |
| Language     |                         |      |
|              |                         |      |
| USD Settings |                         |      |
| Satur        |                         |      |
| Je Setup     |                         |      |
| <b>*</b>     |                         |      |

#### 🖨 Opomba

Če kadar koli izklopite monitor s stikalom za vklop/izklop, izklopite vse priključke USB.

#### Opozorilo:

Pri brezžičnih napravah USB 2.4 Ghz, kot so brezžična miška, tipkovnica in slušalke, lahko pride do težav pri visokohitrostnih signalnih napravah USB 3.2 ali višji različicah, kar lahko povzroči slabšo učinkovitost prenosa prek radijskih valov. V tem primeru upoštevajte te namige za zmanjšanje učinkov motenj.

- Sprejemnike USB 2.0 oddaljite od povezovalnih vrat USB 3.2 ali novejše različice.
- S standardnim podaljškom USB ali zvezdiščem USB povečajte razdaljo med brezžičnim sprejemnikom in povezovalnimi vrati USB 3.2 ali novejše različice.

7 Daljinski upravljalnik napajata dve 1,5-voltni bateriji AAA.

Bateriji namestite ali zamenjate tako:

- 1. Pritisnite pokrov in ga potisnite, da ga odprete.
- Poravnajte bateriji glede na oznaki (+) in (-) v predalčku za bateriji.
- 3. Znova namestite pokrov.

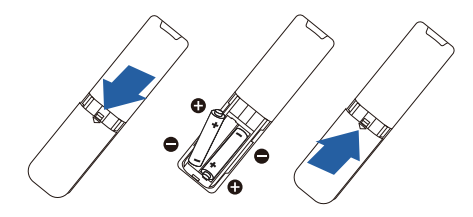

#### 🖨 Opomba

Zaradi napačne uporabe baterij lahko pride iztekanja ali eksplozije. Upoštevajte ta navodila:

- Bateriji »AAA« vstavite tako, da se oznaki (+) in (-) na posamezni bateriji ujemata z oznakama (+) in (-) v predalčku za baterije.
- Ne uporabljajte baterij različnih vrst.
- Ne uporabljajte novih in rabljenih baterij hkrati. S tem lahko skrajšate življenjsko dobo baterije ali povzročite iztekanje.
- Izpraznjene baterije takoj zamenjajte, da preprečite iztekanje tekočine v predalček za baterije. Ne dotikajte se baterijske kisline, saj lahko poškoduje vašo kožo.
- Če daljinskega upravljalnika ne nameravate uporabljati dalj časa, odstranite bateriji.

- 2.2 Uporaba zaslona
- 1 Opis upravljalnih gumbov

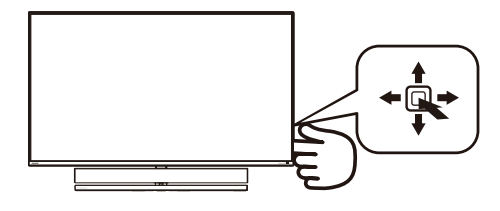

| 0 |   | Pritisnite, da vklopite napajanje.<br>Pritisnite in držite več kot 3<br>sekunde, da izklopite napajanje.                                                                                                    |
|---|---|----------------------------------------------------------------------------------------------------|
| 0 | • | Za dostop do zaslonskega<br>menija. Potrdite nastavitev<br>prikaza na zaslonu.                                                                                                    |
|   |   | Spreminjanje zvočnega načina.                                                                                                    |
| 3 | • | Za prilagoditev zaslonskega<br>menija.                                                                                                    |
| 6 |   | Za spremembo vira vhoda<br>signala.                                                                                                    |
| • |   | Za prilagoditev zaslonskega<br>menija.                                                                                                    |
| 6 | - | Meni za igre funkcije<br>SmartImage. Izberete lahko več<br>možnosti: FPS (Prvoosebne<br>strelske igre), Racing (Dirkanje),<br>RTS, Gamer 1 (Igralec 1), Gamer<br>2 (Igralec II), LowBlue Mode<br>(Način šibke modre svetlobe),<br>SmartUniformity (Pametna<br>enakomernost) in Off (Izklop).<br>Ko monitor prejme signal HDR,<br>se v funkciji SmartImage prikaže<br>meni HDR. Izberete lahko več<br>možnosti: HDR Game (Igra<br>HDR), HDR Movie (Film HDR),<br>HDR Photo (Fotografija HDR),<br>DisplayHDR 1000, Personal<br>(Osebno) in Off (Izklopljeno).<br>Vrnite se v predhodni meni OSD. |

## 2 Opis gumbov daljinskega upravljalnika

|   |    | PHILIPS                                     |
|---|----|---------------------------------------------|
| 0 | டு | Pritisnite za vklop in izklop<br>napajanja. |

|   | 0   | napajanja.                                          |
|---|-----|-----------------------------------------------------|
| 2 | ∎(¥ | Izklop zvoka                                        |
| B |     | Odprite zaslonski meni.                             |
| 4 | Ð   | Spremenite vhodni vir<br>signala.                   |
| 6 |     | Prilagodite zaslonski meni/<br>povečajte vrednosti. |

| 6  |     | Prilagodite zaslonski meni/<br>Vrnite se na prejšnjo raven<br>zaslonskega menija.                                                                                                    |
|----|-----|----------------------------------------------------------------------------------------------------|
| 0  | ОК  | Potrdite prilagojeno<br>vrednost zaslonskega<br>menija.                                                                                                    |
| 8  |     | Odprite zaslonski meni.<br>Potrdite prilagojeno<br>vrednost zaslonskega<br>menija.                                                                                                    |
| 9  | ▼   | Prilagodite zaslonski meni/<br>zmanjšajte vrednosti.                                                                                                    |
| 0  | ∎(] | Odprite meni Audio Mode<br>(Zvočni način).                                                                                                    |
| 0  | ſ)  | Meni za igre funkcije<br>SmartImage. Izberete<br>Iahko več možnosti: FPS<br>(Prvoosebne strelske igre),<br>Racing (Dirkanje), RTS,<br>Gamer 1 (Igralec 1), Gamer<br>2 (Igralec II), LowBlue<br>Mode (Način šibke modre<br>svetlobe), SmartUniformity<br>(Pametna enakomernost) in<br>Off (Izklop).<br>Ko monitor prejme |
|    |     | signal HDR, se v funkciji<br>SmartImage prikaže<br>meni HDR. Izberete<br>lahko več možnosti:<br>HDR Game (Igra HDR),<br>HDR Movie (Film HDR),<br>HDR Photo (Fotografija<br>HDR), DisplayHDR 1000,<br>Personal (Osebno) in Off<br>(Izklopljeno).                                                                         |
| Ð  | 5   | Vrnitev na prejšnjo raven<br>zaslonskega menija.                                                                                                    |
| B  | ò.  | Nastavite vrednost za<br>svetlost.                                                                                                    |
| 14 | VOL | Nastavite glasnost.                                                                                                    |

#### 3 EasyLink (CEC)

#### Za kaj gre?

HDMI je en kabel, ki omogoča prenos slikovnih in zvočnih signalov z vaše naprave na zaslon, s čimer se izognete navlaki kablov. Prenaša nestisnjene signale, kar vam zagotavlja najvišjo kakovost od vira do zaslona. Zasloni s povezavo HDMI, ki imajo omogočeno tehnologijo Philips EasyLink (CEC), vam omogočajo nadzor nad funkcijami številnih priključenih naprav z enim samim daljinskim upravljalnikom. Uživajte v visokokakovostni sliki in zvoku brez navlake in skrbi.

Kako omogočiti tehnologijo EasyLink (CEC)?

| Cmart <sup>C</sup> iza | Resolution Notification | 0n 🗸 |
|------------------------|-------------------------|------|
| Sillartaize            | USB Standby Mode        | Off  |
| Audio                  | CEC                     |      |
|                        | Reset                   |      |
|                        | Information             |      |
| Color                  |                         |      |
| TXT                    |                         |      |
| Language               |                         |      |
|                        |                         |      |
| USD Settings           |                         |      |
| Setun                  |                         |      |
| H octup                |                         |      |
| •                      |                         |      |
|                        |                         |      |

- 1. Napravo, ki je podpira HDMI-CEC, priključite prek povezave HDMI.
- 2. Ustrezno konfigurirajte napravo, ki podpira HDMI-CEC.
- Vklopite tehnologijo EasyLink(CEC) tega zaslona tako, da se premaknete na desno za vstop v prikaz zaslona.
- 4. Izberite [Setup] (Nastavitve) > [CEC].
- 5. Izberite [On] (Vklop) in nato izbiro potrdite.
- Sedaj lahko obe napravi ter ta zaslon vklopite ali izklopite z uporabo istega daljinskega upravljalnika.

#### 🖨 Opomba

- 1. Naprava, ki podpira tehnologijo EasyLink, mora biti vklopljena in izbrana kot vir.
- Philips ne jamči za 100 % interoperabilnost z vsemi napravami, ki podpirajo HDMI CEC.

#### 4 Opis prikaza na zaslonu

Kaj je On-Screen Display (OSD) oz. zaslonski prikaz?

Zaslonski meni (OSD) je funkcija, ki jo ponujajo vsi Philipsovi zasloni LCD. Uporabniku omogoča nastavitev delovanja zaslona in izbiranje funkcij zaslona neposredno v oknu z navodili, prikazanem na zaslonu. Uporabniku prijazen vmesnik zaslonskega prikaza je videti tako:

| <b>a</b> n   | Ambiglow     | Off            |
|--------------|--------------|----------------|
| Ambiglow     | Single Color | White          |
| Game Setting | Position     | Top/Left/Right |
|              | Brightness   | Brighter       |
|              |              |                |
|              |              |                |
| De Transit   |              |                |
|              |              |                |
| Diatura      |              |                |
| Ficture      |              |                |
|              |              |                |
|              |              |                |
| <b>.</b>     |              |                |

#### Osnovna in preprosta navodila za nadzorne tipke

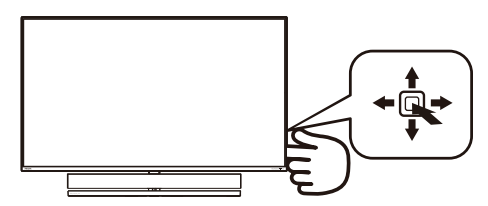

Pritisnite preklopni gumb na zadnji strani zaslona Philips, da prikažete zaslonski meni. Ta tipka deluje podobno kot igralna palica. Za premikanje kazalca po zaslonu

premikajte tipko v štirih smereh. Ko želite izbrati želeno možnost, pritisnite tipko.

#### Meni zaslonskega prikaza (OSD)

Spodaj je prikazan pregled strukture zaslonskega prikaza (OSD). Z njim si kasneje lahko pomagate pri regulaciji različnih nastavitev.

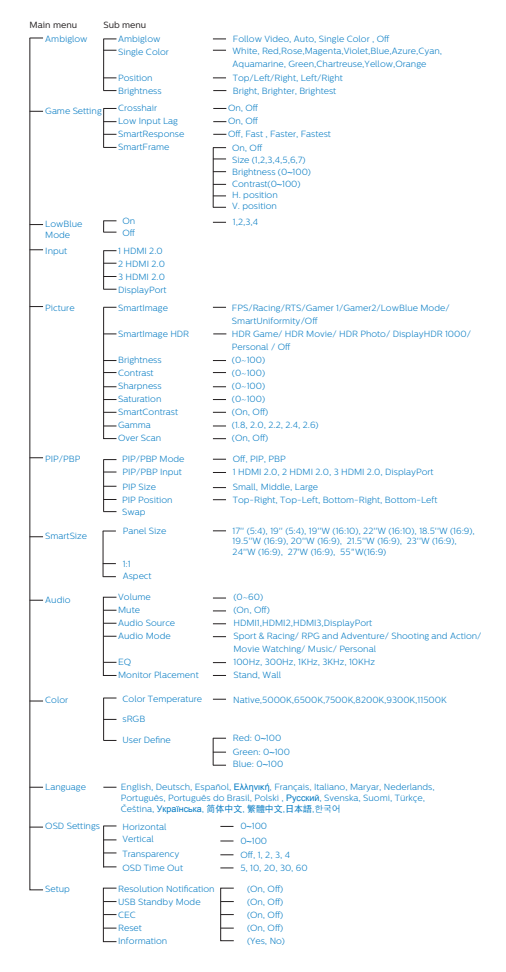

#### 5 Podatki o ločljivosti

Zaslon je zasnovan za optimalno delovanje pri izvorni ločljivosti 3840 x 2160. Če je ločljivost zaslona drugačna od navedene, se na zaslonu pojavi obvestilo: Use 3840 x 2160 for best results (Za najboljše rezultate uporabljajte 3840 x 2160).

Prikaz obvestila o naravni ločljivosti lahko izklopite preko ukaza Setup (Nastavitev) v zaslonskem meniju.

#### 6 Fizične funkcije

#### Nagib

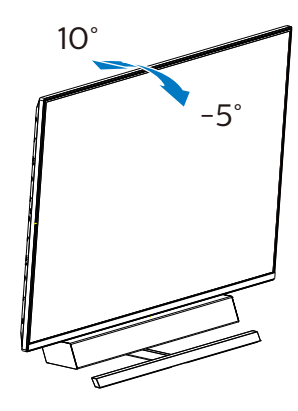

7 Najboljši nastavitveni položaj za optimalno zvočno izkušnjo

Če želite zagotoviti optimalno zvočno izkušnjo, ko je zaslon vgrajen na steno, se prepričajte, da zaslon ni nagnjen in da je ohišje zvočnika obrnjeno naprej (vzporedno z mizo).

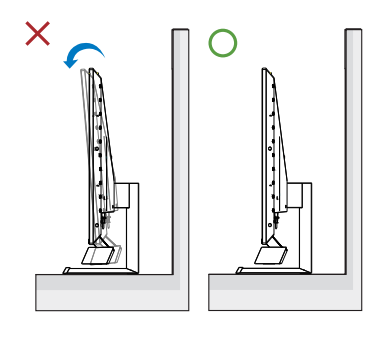

#### 2.3 Odstranite sklop podstavka za montažo VESA

Preden začnete odstranjevati podnožje zaslona, sledite spodnjim navodilom, da se izognete morebitni materialni škodi ali telesnim poškodbam.

 Položite zaslon s sprednjo stranjo navzdol na gladko površino.
 Pazite, da zaslona ne opraskate ali poškodujete. Z izvijačem dvignite pokrov tečaja.

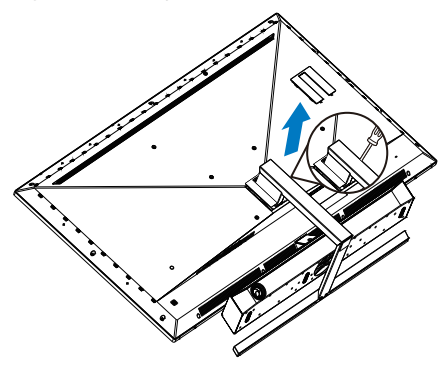

2. Odvijte pritrdilne vijake in snemite podstavka z zaslona.

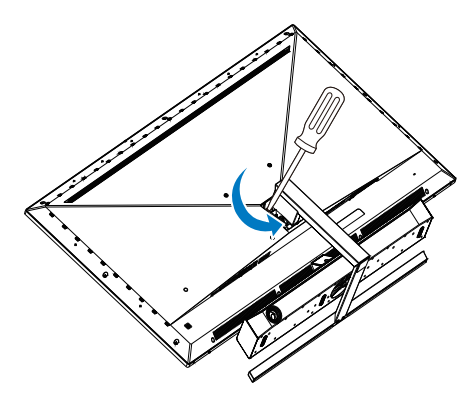

#### 3. Znova namestite pokrov tečaja.

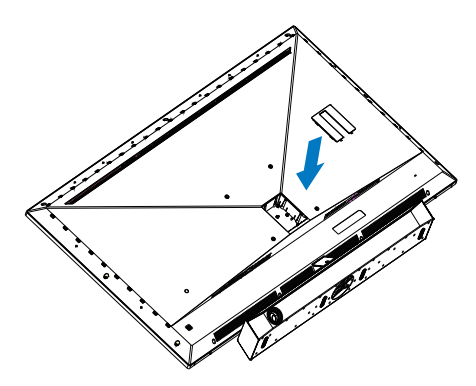

#### 🖨 Opomba

Za ta zaslon so primerni montažni nastavki velikosti 200 mm x 200 mm, združljivi s standardom VESA. Vijak za pritrditev VESA M6. Za namestitev na steno vedno kontaktirajte proizvajalca.

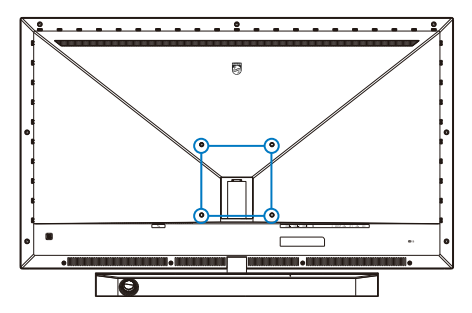

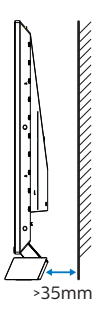

#### Namigi pri postavitvi

- Zaslon postavite na mesto brez neposredne sončne svetlobe.
- Zatemnite prostor, če želite zagotoviti najboljši učinek tehnologije Ambiglow.
- Če želite zagotoviti optimalno zvočno izkušnjo, ko je zaslon vgrajen na steno, se prepričajte, da je ohišje zvočnika od stene oddaljeno vsaj 35 mm.

#### Pozor

Za vgradnjo zaslona na steno so zahtevane posebne spretnosti in to opravilo lahko izvede samo usposobljeno osebje.

Pri vgradnji na steno je treba upoštevati varnostne standarde glede na težo zaslona.

Pred postavitvijo zaslona prav tako preberite varnostne ukrepe.

Družba Philips ni odgovorna za nepravilno vgradnjo ali katero koli nesrečo oziroma telesno poškodbo, nastalo zaradi vgradnje.

#### 2.4 MultiView

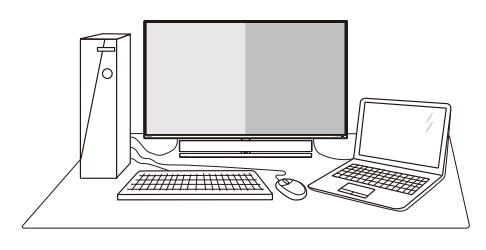

#### 1 Kaj je to?

Multiview omogoča različne aktivne povezave in prikaze, tako da lahko hkrati delate z več napravami, kot sta osebni in prenosni računalnik, s čimer bo zapletena večopravilnost postala mala malica.

#### 2 Zakaj to potrebujem?

Z ultra visokoločljivim zaslonom Philips MultiView boste doživeli svet povezljivosti na udoben način v pisarni ali doma. S tem zaslonom lahko udobno uživate v več virih vsebin na enem zaslonu. Na primer: Morda boste želeli spremljati novice v živo z zvokom v majhnem oknu, medtem ko boste pisali vaš najnovejši blog, ali pa boste želeli urejati Excelovo datoteko z vašim prenosnikom Ultrabook, medtem ko boste prijavljeni v zavarovani intranet podjetja za dostop do datotek z vašega namizja.

#### 3 Kako omogočiti MultiView z menijem OSD?

| And the last | PIP / PBP Mode  | Off        |
|--------------|-----------------|------------|
|              | PIP / PBP Input | 2 HDMI 2.0 |
| Game Setting | PIP Size        | Small      |
|              | PIP Position    | Top-Right  |
|              | Swap            |            |
| LowBlue Mode |                 |            |
| Toput        |                 |            |
|              |                 |            |
| Distance     |                 |            |
| Picture      |                 |            |
| DTD/DRD      |                 |            |
|              |                 |            |
| *            |                 |            |

- 1. Premaknite tipko v desno, da odprete zaslonski meni.
- Premaknite tipko gor ali dol in izberite glavni meni [PIP / PBP], nato jo premaknite v desno za potrditev.
- Premaknite tipko gor ali dol in izberite [PIP / PBP Mode] (Način PIP/PBP), nato jo premaknite v desno.
- 4. Premaknite tipko gor ali dol in izberite [PIP], [PBP] nato jo premaknite v desno.
- Zdaj se lahko pomaknete nazaj, da nastavite možnosti [PIP/ PBP Input] (Pomožni vhod PIP/ PBP), [PIP size] (Velikost PIP), [PIP Position] (Položaj PIP) ali [Swap] (Zamenjava).
- 6. Premaknite tipko v desno, da potrdite izbor.

- 4 MultiView v meniju OSD
- PIP/PBP Mode (Način PIP/PBP)
   V načinu MultiView so na voljo 3
   načini: [Off] (Izklop), [PIP], [PBP].

[PIP]: Slika v sliki

Poleg prvega odpre podokno drugega vira signala.

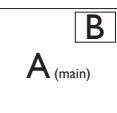

Če dodatni vir ni zaznan: 🗌

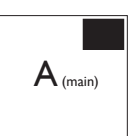

[PBP]: Slika ob sliki

Poleg prvega odpre podokno drugega vira signala.

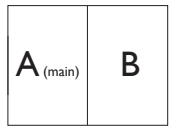

Če dodatni vir ni zaznan.

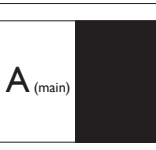

#### 🖨 Opomba

Na vrhu in na dnu zaslona se prikaže črna črta za pravilno razmerje slike, ko se nahajate v načinu PBP.

 PIP Size (Velikost PIP): Ko je aktivirana funkcija PIP, lahko izbirate med tremi velikostmi podoken: [Small] (malo), [Middle] (rednje), [Large] (veliko).

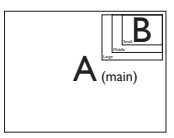

 PIP Position (Položaj PIP): Ko je aktivirana funkcija PIP, lahko izbirate med štirimi položaji podoken.

#### Zgoraj desno

Spodaj desno

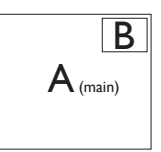

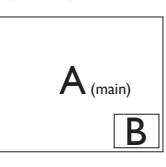

Zgoraj levo

#### Spodaj levo

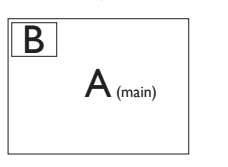

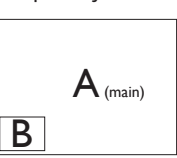

Swap (Zamenjava): Zamenjava vira glavne slike in in pomožne slike na zaslonu.

Zamenjava virov A in B v načinu [PIP]:

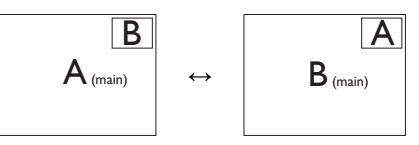

Zamenjava virov A in B v načinu [PBP]:

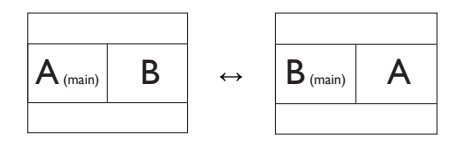

• Off (Izklop): Ustavitev funkcije MultiView.

🖨 Opomba

Če uporabite funkcijo ZAMENJAVA, se video in njegov vir zvoka hkrati zamenjata.

## 3. Ambiglow

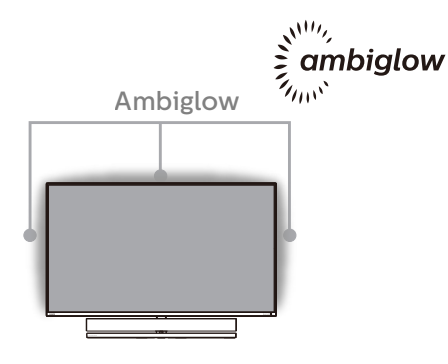

#### 1 Predstavitev?

Ambientalna osvetlitev obogati vašo izkušnjo ogleda. Inovativni procesor za ambientalno osvetlitev stalno prilagaja barvo in svetlost žarka, da se slednji kar najbolje ujema s trenutno sliko na zaslonu. Z uporabniškimi nastavitvami, kot so samodejni način in nastavitve svetlosti v treh stopnjah, lahko prilagodite ambient po svojih željah in glede na vrsto mize, ki jo uporabljate. Philipsova ambientalna osvetlitev omogoča edinstveno in poglobljeno izkušnjo ogleda, ne glede na to, ali igrate igre oziroma gledate filme.

#### 2 Kako deluje?

Če želite doseči največji učinek, priporočamo, da zatemnite svetlobo v svoji sobi. Prepričajte se, da je funkcija ambientalne osvetlitve vklopljena. Začnite predvajati film ali igrati igro na zaslonu računalnika. Zaslon bo ponazoril učinek sija v ustreznih barvah, ki se ujemajo s prikazano sliko na zaslonu. Po svojih željah lahko izbirate med načini »svetlo«, »svetlejše« in »najsvetlejše« ali načinom izklopa funkcije ambientalne osvetlitve ter tako zmanjšate utrujenost oči, ki se lahko pojavi pri daljši uporabi. 3 Kako omogočim funkcijo ambientalne osvetlitve?

Funkcijo Ambiglow lahko izberete na zaslonskem meniju tako, da pritisnete desni gumb za izbiro in nato še enkrat desni gumb za potrditev izbire:

- 1. Pritisnite desni gumb.
- 2. Izberite funkcijo [Ambientalna osvetlitev].
- 3. Za izklop funkcije Ambiglow ali če želite izbrati funkcijo Ambiglow, izberite [Follow Video], [Auto] ali [Single Color].

|              | PIP / PBP Mode  | Off        |
|--------------|-----------------|------------|
|              | PIP / PBP Input | 2 HDMI 2.0 |
| Game Setting | PIP Size        | Small      |
|              | PIP Position    | Top-Right  |
|              | Swap            |            |
|              |                 |            |
|              |                 |            |
|              |                 |            |
| Distant      |                 |            |
| Picture      |                 |            |
|              |                 |            |
|              |                 |            |
| *            |                 |            |

## 4. Optimizacija slike

#### 4.1 SmartImage

#### 1 Kaj je to?

SmartImage s pomočjo dinamičnega prilagajanja svetlosti, kontrasta, barv in ostrine v realnem času ponuja prednastavitve optimizacije zaslona za različne vrste vsebin. Philips SmartImage zagotavlja odlično in optimizirano delovanje zaslona, ne glede na to, ali delate z besedilnimi aplikacijami, prikazujete slike ali si ogledujete videoposnetek.

#### 2 Zakaj to potrebujem?

Od svojega zaslona pričakujete optimiziran prikaz vseh priljubljenih vrst vsebin. Programska oprema SmartImage dinamično sproti prilagaja svetlost, kontrast, barvo in ostrino ter izboljša izkušnjo gledanja.

#### 3 Kako deluje?

SmartImage je ekskluzivna in izjemno napredna Philipsova tehnologija, ki analizira vsebino, ki se prikazuje na vašem zaslonu. Glede na scenarij, ki ga izberete sami, SmartImage dinamično izboljša kontrast, nasičenost barv ter ostrino slik za izboljšanje vsebin, ki jih prikazuje – vse to v realnem času in s pritiskom na en sam gumb. 4 Kako omogočim SmartImage?

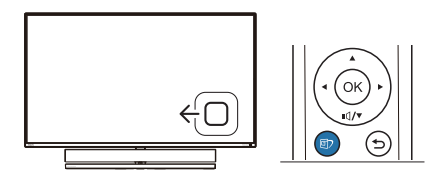

- Za prikaz zaslonskega menija funkcije SmartImage premaknite tipko v levo.
- Pomaknite se navzgor ali navzdol, da izberete različne načine funkcije SmartImage.
- 3. Zaslonski meni funkcije SmartImage ostane na zaslonu 5 sekund, za potrditev pa lahko tudi premaknete tipko v levo.

Izbirate lahko med sedmimi načini: FPS (Prvoosebna strelska igra), Racing (Dirkanje), RTS (Realnočasovna strategija), Gamer 1 (Igralec 1), Gamer 2 (Igralec 2), LowBlue Mode (Način LowBlue), SmartUniformity in Off (Izklop).

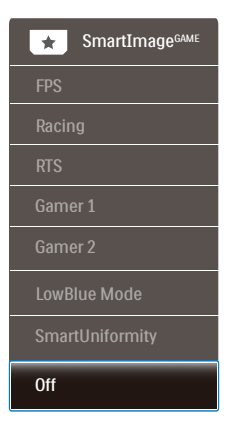

 FPS (Prvoosebna strelska igra): Namenjeno igranju prvoosebnih strelskih iger. Izboljša podrobnosti temnih vsebin in nivojev črne barve.

#### 4. Optimizacija slike

- Racing (Dirkanje): Namenjeno igranju dirkaških iger. Ponuja najhitrejši odzivni čas in visoko nasičenost barv.
- RTS (Realnočasovna strategija): Namenjeno igranju realnočasovnih strategij; uporabnik si lahko (s pomočjo SmartFrame) sam izbere del zaslona, ki bo v realnočasovnih strategijah poudarjen. Poudarjenemu delu zaslona lahko nato prilagajate kakovost slike.
- Gamer 1 (Igralec 1): Uporabniške nastavitve, shranjene pod imenom »Igralec 1«.
- Gamer 2 (Igralec 2): Uporabniške nastavitve, shranjene pod imenom »Igralec 2«.
- LowBlue Mode (Način LowBlue): Študije načina LowBlue Mode za očem prijetno produktivnost so pokazale, da lahko tako kot ultravijolični žarki tudi kratkovalovni žarki modre svetlobe z zaslonov LED povzročijo poškodbe očes in dolgoročno škodujejo vidu. Način Phillips LowBlue, razvit za dobro počutje, uporablja pametno programsko tehnologijo za zmanjšanje škodljive kratkovalovne modre svetlobe.
- SmartUniformity: Nihanje svetlosti na različnih delih zaslona je pri zaslonih LCD pogost pojav. Tipična enakomernost znaša okrog 75-80 %. S funkcijo Philips SmartUniformity se enakomernost prikaza na zaslonu poveča na več kot 95 %. Slika je tako doslednejša in naravnejša.
- Off (Izklop): Brez optimizacije s pomočjo SmartImage.

Ko zaslon prejme signal HDR iz priključene naprave, izberite način slike, ki najbolje ustreza vašim zahtevam. Izbirate lahko med šestimi načini: HDR Game (Igra HDR), HDR Movie (Film HDR), HDR Photo (Fotografija HDR), DisplayHDR 1000, Personal (Osebno) in Off (Izklopljeno).

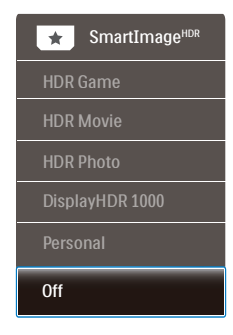

- HDR Game (Igra HDR): popolna nastavitev za optimiziranje igranja videoiger. Prizori v igrah so zaradi svetlejše bele barve in temnejše črne barve živahnejši ter razkrivajo več podrobnosti, da lahko hitro opazite sovražnike v temnih kotih in sencah.
- HDR Movie (Film HDR): popolna nastavitev za ogled filma HDR. Zagotavlja boljši kontrast in svetlost za bolj realistično in pristno doživetje ob gledanju.
- HDR Photo (Fotografija HDR): poudari rdeče, zelene in modre barve za pristne ponazoritve.
- DisplayHDR 1000: izpolnjuje zahteve standarda VESA DisplayHDR 1000.
- Personal (Osebno): Nastavitve, ki jih lahko spreminjate, so na voljo v meniju slike.
- Off (Izklopljeno): brez optimizacije s funkcijo SmartImage HDR.

#### Geomba:

Če želite izklopiti funkcijo HDR, jo onemogočite v vhodni napravi in njeni vsebini.

#### 4. Optimizacija slike

Slike morda zaradi nedoslednih nastavitev funkcije HDR med vhodno napravo in monitorjem ne bodo ustrezne kakovosti.

#### 4.2 SmartContrast

#### 1 Kaj je to?

Edinstvena tehnologija, ki dinamično analizira prikazano vsebino in samodejno optimizira kontrastno razmerje zaslona za najboljšo jasnost in uživanje v gledanju; tako boste deležni večje osvetlitve ozadja za bolj jasne, ostrejše in svetlejše slike ali manjše osvetlitve ozadja za jasen prikaz slik na temnih podlagah.

#### 2 Zakaj to potrebujem?

Ker za vsako vrsto vsebine želite najboljšo jasnost in udobje pri gledanju. SmartContrast dinamično nadzira kontrast in prilagaja osvetlitev ozadja za jasen, oster in svetel prikaz videa in iger ali za jasno in berljivo prikazovanje besedila pri pisarniškem delu. Ta tehnologija znižuje energijsko porabo zaslona, zato privarčujete pri stroških energije ter obenem podaljšate življenjsko dobo zaslona.

#### 3 Kako deluje?

Ko aktivirate SmartContrast, bo ta v realnem času analiziral prikazano vsebino in prilagodil barve ter intenzivnost osvetlitve ozadja. Ta funkcija bo dinamično izboljšala kontrast za boljše doživetje zabave, ko gledate filme ali igrate igre.

#### 4.3 Nastavitve HDR v operacijskem sistemu Windows10

#### Koraki

- Z desno miškino tipko kliknite na namizje, da odprete nastavitve zaslona
- 2. Izberite zaslon/ekran
- 3. Prilagodi ločljivost na 3840 x 2160
- Vklopite način »HDR and WCG« (HDR in WCG)
- 5. Prilagodi svetlost za vsebino SDR

#### Geomba:

Nameščeno morate imeti Izdajo operacijskega sistema Windows 10: vedno posodobite na najnovejšo različico.

Več informacij najdete na spodnji povezavi Microsoftove uradne spletne strani.

https://support.microsoft.com/enau/help/4040263/windows-10-hdradvanced-color-settings

| (- Settings                   |                                                                                           | - D ×                                                                                                    |
|-------------------------------|-------------------------------------------------------------------------------------------|----------------------------------------------------------------------------------------------------|
|                               | Display                                                                                   |                                                                                                    |
|                               | Select and rearrange displays                                                             | Sleep better                                                                                                   |
| System                        | Select a display below to change its settings. Some settings are applied to all displays. | Night light can help you get to<br>sleep by displaying warmer colors<br>at night. Select Night light settings. |
| Display STEP 1                |                                                                                           | to set things up.                                                                                              |
| 01 Sound                      | STEP 2                                                                                    | on mp many is op                                                                                               |
| Notifications & actions       | 2                                                                                         | Have a question?                                                                                               |
|                               |                                                                                           | Get help                                                                                                    |
| 2 Focus assist                |                                                                                           | Make Windows better                                                                                            |
| O Power & sleep               | Identify Detect                                                                           | Give us feedback                                                                                               |
| D Battery                     |                                                                                           |                                                                                                    |
| CD Storage                    | Brightness and color                                                                      |                                                                                                    |
| 18 Tablet mode                | Change brightness                                                                         |                                                                                                    |
| El Multitasking               | Night light                                                                               |                                                                                                    |
| 47 Projecting to this PC      | • or                                                                                      |                                                                                                    |
| V. Gaust annuines             | Night light settings                                                                      |                                                                                                    |
|                               | HDR and WCG                                                                               |                                                                                                    |
| y <sup>4</sup> Remote Desktop | HDR and WCG settings                                                                      |                                                                                                    |
| O About                       | Scole and Insurt                                                                          |                                                                                                    |
|                               | Characterization and a state in the inter-                                                |                                                                                                    |
|                               | 150% (Recommended)                                                                        |                                                                                                    |
|                               | Advanced scaling settings                                                                 |                                                                                                    |
|                               | Resolution                                                                                |                                                                                                    |
|                               | 3840 × 2160 V STEP 3                                                                      |                                                                                                    |
|                               | Orientation                                                                               |                                                                                                    |
|                               | Landscape V                                                                               |                                                                                                    |
|                               | Multiple displays                                                                         |                                                                                                    |
|                               | Multiple displays                                                                         |                                                                                                    |
|                               | Show only on 2 V                                                                          |                                                                                                    |
|                               | Make this my main display                                                                 |                                                                                                    |
|                               | Connect to a wireless display                                                             |                                                                                                    |
|                               | 3D display mode                                                                           |                                                                                                    |
|                               | • of                                                                                      |                                                                                                    |

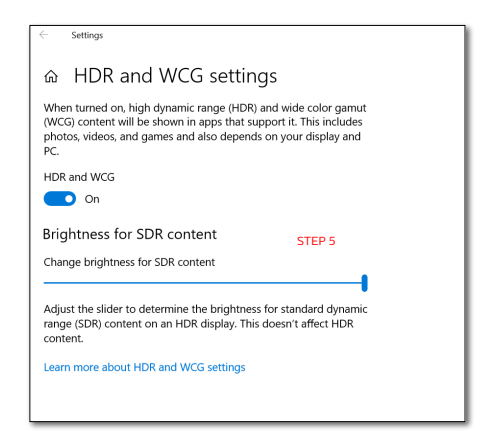

#### Geomba:

Če želite izklopiti funkcijo HDR, jo onemogočite v vhodni napravi in njeni vsebini.

Slike morda zaradi nedoslednih nastavitev funkcije HDR med vhodno napravo in monitorjem ne bodo ustrezne kakovosti.

#### 4.4 Adaptive Sync

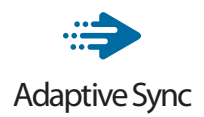

Igranje iger dolgo časa ni bilo popolno, ker se grafične kartice in monitorji ne osvežujejo enako hitro. Včasih lahko grafična kartica upodobi veliko novih slik med eno posodobitvijo monitorja. Ta bo dele vsake slike prikazal kot celotno sliko. Temu pojavu pravimo "trganje". Igralci lahko trganje odpravijo s funkcijo, ki se imenuje "navpična sinhronizacija", vendar lahko pride do tresenja slike, ko grafična kartica čaka, da monitor zahteva posodobitev, preden dostavi nove slike.

Navpična sinhronizacija zniža tudi odzivnost miškinega vhoda in skupno število slik na sekundo. Tehnologija AMD Adaptive Sync odpravi vse te težave tako, da grafični kartici dovoli, da posodobi monitor takoj, ko je na voljo nova slika. Na ta način bo igranje iger izjemno gladko, odzivno in brez trganja slike.

Spodaj so naštete združljive grafične kartice.

- Operacijski sistem
  - Windows 10/8.1/8/7
- Grafična kartica: seriji R9 290/300 Series in R7 260 Series
  - AMD Radeon R9 300 Series
  - AMD Radeon R9 Fury X
  - AMD Radeon R9 360
  - AMD Radeon R7 360
  - AMD Radeon R9 295X2

- AMD Radeon R9 290X
- AMD Radeon R9 290
- AMD Radeon R9 285
- AMD Radeon R7 260X
- AMD Radeon R7 260
- Procesorji A-Series APU za namizne računalnike in mobilne naprave
  - AMD A10-7890K
  - AMD A10-7870K
  - AMD A10-7850K
  - AMD A10-7800
  - AMD A10-7700K
  - AMD A8-7670K
  - AMD A8-7650K
  - AMD A8-7600
  - AMD A6-7400K

### 5. Predvajanje zvokov prek zvočnikov Bowers & Wilkins

Novi zaslon Philips Momentum izboljšuje zvok z legendarnimi zvočniki, ki so jih izdelali strokovnjaki podjetja Bowers & Wilkins. Zvočnik, ki ga je podjetje Bowers & Wilkins izdelalo posebej za Philips, zagotavlja vrhunsko zmogljivost z neverjetnim dinamičnim razponom. Nizki toni so bogati in polni, podrobnosti pa so pristne celo pri nizki glasnosti. Izberite zvočne načine, ki zagotavljajo popoln zvok tako za igranje iger kot tudi ogled razvedrilnih vsebin, da bo vaše doživetje bo še bolj pristno.

Izberete lahko zvočne načine, ki zagotavljajo popoln zvok tako za igranje iger kot tudi ogled razvedrilnih vsebin.

- · Glasnost: nastavite raven glasnosti.
- Izklop zvoka: izklopite ali znova vklopite zvok.
- Vir zvoka: izberite vir zvoka med priključenimi napravami. (HDMI 1/ HDMI 2/HDMI 3/DisplayPort)
- Zvočni način: Izbirate lahko med šestimi zvočnimi načini, s katerimi zagotovite kar najboljšo izkušnjo pri igranju iger, prikazovanju vsebine ali predvajanju glasbe.
  - Šport in dirkaška tekmovanja: Ustvarite pristno osebno izkušnjo med gledanjem športnih ali dirkaških tekmovanj.
  - Igre RPG in pustolovščine: Uživajte ob poglobljenem prostorskem in atmosferskem zvoku.
  - Streljanje in akcija: Podoživite udaren, vpliven zvok, ki zagotavlja največjo stopnjo vznemirjenja in realizma.

- Predvajanje filmov: Podoživite poglobljeno, kinematografsko izkušnjo poslušanja filmske glasbe.
- Glasba: Zvočniki Bowers & Wilkins zagotavljajo resnični zvok in dosegajo izvajalčeva pričakovanja.
- Osebno: Prikažite meni izenačevalnika in prilagodite zvok svojim zahtevam.
- Izenačevalnik: nastavite raven izenačevalnika za zvok.
- Postavitev monitorja: izberite
   »Stand« (Stojalo) ali »Wall« (stena)
   za najboljšo reprodukcijo zvoka
   glede na nastavitev.

## 6. Tehnične specifikacije

| Slika/zaslon                                                                    |                                                                                                    |
|---------------------------------------------------------------------------------|----------------------------------------------------------------------------------------------------|
| Vrsta plošče zaslona                                                            | VA                                                                                                    |
| Osvetlitev v ozadju                                                             | W-LED                                                                                                    |
| Velikost zaslona                                                                | 55" (139,7 cm)                                                                                                    |
| Velikost trikotnika RGB<br>slikovnih pik in razdalja<br>med njimi (Pixel pitch) | 0,315 (H) mm x 0,315 (V) mm                                                                                                    |
| Razmerje višina/širina                                                          | 16:9                                                                                                    |
| Razmerje kontrasta (tipič.)                                                     | 4 000:1                                                                                                    |
| Optimalna ločljivost                                                            | 3840x2160 @ 60Hz (HDMI)<br>3840x2160 @ 120Hz (DP)                                                                                                    |
| Kot gledanja                                                                    | 178° (H) / 178° (V) pri C/R > 10                                                                                                    |
| Izboljšava slike                                                                | SmartImage Game / SmartImage HDR                                                                                                    |
| Barve prikazovalnika                                                            | 1,07 G                                                                                                    |
| Navpična hitrost                                                                | 40-60Hz (HDMI)                                                                                                    |
| osveževanja                                                                     | 48-120Hz (DP)                                                                                                    |
| Horizontalna frekvenca                                                          | 30-160KHz (HDMI)<br>30-270KHz (DP)                                                                                                    |
| sRGB                                                                            | DA                                                                                                    |
| Barvna paleta                                                                   | DA                                                                                                    |
| Pametna enakomernost                                                            | DA                                                                                                    |
| Delta E                                                                         | DA                                                                                                    |
| Način LowBlue                                                                   | DA                                                                                                    |
| HDR                                                                             | Zaslon DisplayHDR™ 1000 s potrdilom VESA                                                                                                    |
| Adaptive Sync                                                                   | DA                                                                                                    |
| Onemogočeno migetanje                                                           | DA                                                                                                    |
| Ambiglow                                                                        | DA (3-stranska osvetlitev Ambiglow)                                                                                                    |
| Povezljivost                                                                    |                                                                                                    |
| Vhod za signal                                                                  | HDMI 2.0x3, DisplayPort1.4x1                                                                                                    |
| USB                                                                             | USB-Bx1 (povratni tok), USB3.2x4 (vključno z 2<br>polnjenjem)                                                                                                    |
| Vhodni signal                                                                   | Ločeni sinhronizirani                                                                                                    |
| Izhod zvoka                                                                     | Slušalke                                                                                                    |
| Priročnost                                                                      |                                                                                                    |
| Zvočnik                                                                         | 2.1-kanalni zvočnik (dva 10-vatna za srednje visoke<br>tone in 20-vatni nizkotonec)                                                                                                    |
| MultiView                                                                       | Način PIP/PBP (dve napravi)                                                                                                    |
| Jeziki zaslonskega prikaza                                                      | Angleščina, nemščina, španščina, grščina,<br>francoščina, italijanščina, madžarščina, nizozemščina,<br>portugalščina, brazilska portugalščina, poljščina,<br>ruščina, švedščina, finščina, turščina, češčina,<br>ukrajinščina, poenostavljena kitajščina, tradicionalna<br>kitajščina, japonščina, koreiščina |
|                                                                                 | · · · · · · · · · · · · · · · · · · ·                                                                                                    |

| Drugače prilagojeno                | Nosilec VESA (200 x 200 mm), ključavnica<br>Kensington                                                                 |                                                                 |                                                                 |  |  |
|------------------------------------|----------------------------------------------------------------------------------------------------|-----------------------------------------------------------------|-----------------------------------------------------------------|--|--|
| Združljivost s Plug and Play       | DDC/CI, sRGB, Windows 10/8.1/8/7, Mac OSX                                                                              |                                                                 |                                                                 |  |  |
| Napajanje                          |                                                                                                    |                                                                 |                                                                 |  |  |
| Poraba Napajanje                   | Napajanje,<br>vhodna<br>izmenična<br>napetost: 100<br>VAC, 50Hz                                                        | Napajanje,<br>vhodna<br>izmenična<br>napetost: 115<br>VAC, 60Hz | Napajanje,<br>vhodna<br>izmenična<br>napetost: 230<br>VAC, 50Hz |  |  |
| Običajno delovanje                 | 123,08 W (tipič.)                                                                                                    | 122,96 W (tipič.)                                               | 123,77W (tipič.)                                                |  |  |
| Spanje (Stanje<br>pripravljenosti) | < 0,5 W (tipič.)                                                                                                    | < 0,5 W (tipič.)                                                | < 0,5 W (tipič.)                                                |  |  |
| Izklop                             | < 0,3 W (tipič.)                                                                                                    | < 0,3 W (tipič.)                                                | < 0,3 W (tipič.)                                                |  |  |
| Oddajanje toplote*                 | Napajanje,<br>vhodna<br>izmenična<br>napetost: 100<br>VAC, 50Hz                                                        | Napajanje,<br>vhodna<br>izmenična<br>napetost: 115<br>VAC, 60Hz | Napajanje,<br>vhodna<br>izmenična<br>napetost: 230<br>VAC, 50Hz |  |  |
| Običajno delovanje                 | 420,07 BTU/hr<br>(tipič.)                                                                                              | 419,66 BTU/hr<br>(tipič.)                                       | 422,42 BTU/hr<br>(tipič.)                                       |  |  |
| Spanje (Stanje<br>pripravljenosti) | < 1,71 BTU/hr<br>(tipič.)                                                                                              | < 1,71 BTU/hr<br>(tipič.)                                       | < 1,71 BTU/hr<br>(tipič.)                                       |  |  |
| Izklop                             | < 1,02 BTU/hr<br>(tipič.)                                                                                              | < 1,02 BTU/hr<br>(tipič.)                                       | < 1,02 BTU/hr<br>(tipič.)                                       |  |  |
| Indikator LED za vklop             | Vključen način: Lučka LED se izklopi<br>Stanje pripravljenosti/spanje: Rdeča (utripa)<br>Izklop napajanja: Rdeča lučka |                                                                 |                                                                 |  |  |
| Napajanje                          | Vgrajen, 100 – 24                                                                                                    | 0 V AC, 50 – 60 Hz                                              | 2                                                               |  |  |
| Dimenzije                          |                                                                                                    |                                                                 |                                                                 |  |  |
| Izdelek s stojalom (ŠxVxG)         | 1232 x 834 x 308 mm                                                                                                    |                                                                 |                                                                 |  |  |
| Izdelek brez stojala<br>(ŠxVxG)    | 1232 x 715 x 102 mm                                                                                                    |                                                                 |                                                                 |  |  |
| Izdelek z embalažo<br>(ŠxVxG)      | 1390 x 990 x 376 mm                                                                                                    |                                                                 |                                                                 |  |  |
| Teža                               |                                                                                                    |                                                                 |                                                                 |  |  |
| Izdelek s stojalom                 | 26,50 kg                                                                                                    |                                                                 |                                                                 |  |  |
| Izdelek brez stojala               | 22,70 kg                                                                                                    |                                                                 |                                                                 |  |  |
| Izdelek z embalažo                 | 34,31 kg                                                                                                    |                                                                 |                                                                 |  |  |
| Delovno območje                    |                                                                                                    |                                                                 |                                                                 |  |  |
| Temperaturni razpon<br>(delovanje) | 0°C do 40°C                                                                                                    |                                                                 |                                                                 |  |  |
| Relativna vlažnost<br>(delovanje)  | 20% do 80%                                                                                                    |                                                                 |                                                                 |  |  |
| Tlak okolice (delovanje)           | 700 do 1060 hPa                                                                                                    |                                                                 |                                                                 |  |  |

#### 6. Tehnične specifikacije

| Temperaturno območje<br>(ne-delovanje) | -20°C do 60°C             |  |
|----------------------------------------|---------------------------|--|
| Relativna vlažnost<br>(ne-delovanje)   | 10% do 90%                |  |
| Zračni tlak<br>(ne-delovanje)          | 500 do 1060 hPa           |  |
| Okolje in energija                     |                           |  |
| ROHS                                   | DA                        |  |
| Embalaža                               | 100% možnost recikliranja |  |
| Specifične snovi                       | Ohišje 100% brez PVC BFR  |  |
| Ohišje                                 |                           |  |
| Barva                                  | Črna                      |  |
| Dokončaj                               | svetleč in s teksturo     |  |

#### 🖨 Opomba

- Ti podatki se lahko spremenijo brez predhodnega opozorila. Pojdite na <u>www.</u> philips.com/support za prenos najnovejše različice letaka.
- 2. Podatkovni listi za SmartUniformity in Delta E so priloženi paketu.

- 6.1 Ločljivost in prednastavljeni načini
- Maksimalna ločljivost
   3840 x 2160 pri 60 Hz (HDMI)
   3840 x 2160 pri 120 Hz (DP)
- 2 Priporočena ločljivost
   3840 x 2160 pri 60 Hz (HDMI)
   3840 x 2160 pri 120 Hz (DP)

| H. frekv.<br>(kHz) | Ločljivost            | V. frekv.<br>(Hz) |
|--------------------|-----------------------|-------------------|
| 31,47              | 720 x 400             | 70,09             |
| 31,47              | 640 x 480             | 59,94             |
| 35,00              | 640 x 480             | 66,67             |
| 37,86              | 640 x 480             | 72,81             |
| 37,50              | 640 x 480             | 75,00             |
| 37,88              | 800 x 600             | 60,32             |
| 46,88              | 800 x 600             | 75,00             |
| 48,36              | 1024 x 768            | 60,00             |
| 60,02              | 1024 x 768            | 75,03             |
| 44,77              | 1280x 720             | 59,86             |
| 63,89              | 1280 x 1024           | 60,02             |
| 79,98              | 1280 x 1024           | 75,03             |
| 55,94              | 1440 x 900            | 59,89             |
| 70,64              | 1440 x 900            | 74,98             |
| 65,29              | 1680 x 1050           | 59,95             |
| 67,50              | 1920 x 1080           | 60,00             |
| 67,50              | 3840 x 2160           | 30,00             |
| 135,00             | 3840 x 2160           | 60,00             |
| 183,00             | 2560 x 1440           | 120,00            |
| 133,29             | 1920×2160<br>PBP mode | 59,99             |
| 137,26             | 1920 x 1080<br>(DP)   | 120,00            |
| 266,66             | 3840 x 2160<br>(DP)   | 120,00            |

#### 3 Čas videa

| Ločljivost   | V. frekv. (Hz) |
|--------------|----------------|
| 640 x 480p   | 60Hz 4:3       |
| 720 x 480p   | 60Hz 4:3       |
| 720 x 480p   | 60Hz 16:9      |
| 1280 x 720p  | 60Hz           |
| 1920 x 1080i | 60Hz           |
| 1920 x 1080p | 60Hz           |
| 720 x 576p   | 50Hz 4:3       |
| 720 x 576p   | 50Hz 16:9      |
| 1280 x 720p  | 50Hz           |
| 1920 x 1080i | 50Hz           |
| 1920 x 1080p | 50Hz           |
| 3840 x 2160p | 50Hz           |
| 3840 x 2160p | 60Hz           |

#### 🖨 Opomba

- 1. Vaš monitor najbolje deluje pri naravni ločljivosti 3840 x 2160. Za najboljši prikaz prosimo uporabljajte to ločljivost.
- Če se vam besedilo na zaslonu zdi nekoliko nejasno, lahko prilagodite nastavitev pisave na svojem osebnem/prenosnem računalniku, tako da sledite naslednjim korakom.
   korak: Nadzorna plošča/Vsi elementi

nadzorne plošče/Pisave

| le Edit Vew Tools Help          |                               |                                   |                                    |                                 |
|---------------------------------|-------------------------------|-----------------------------------|------------------------------------|---------------------------------|
| Adjust your computer's settings | Ront                          | 5                                 |                                    |                                 |
| Adies Center                    | C Administrative Teols        | R Adobe Gamma (02-bit)            | To AutoPlay                        | Deckup and Fastore              |
| BitLocksr Drive Encyption       | Color Management              | Se Configuration Manager (32-bit) | Credential Manager                 | Dute and Time                   |
| Cofault Programs                | 20 Cell Audio                 | Dell Command   Power Manager      | Dell Command   Update              | Cell Touchped                   |
| Deditop Godgets                 | ali Device Manager            | Devices and Printers              | Chipley                            | S Lase of Access Center         |
| Rash Player (12-bit)            | Felder Options                | A Fants                           | Free Fall Data Protection          | - Gutting Stated                |
| Renefimup                       | a Indexing Options            | Intel® HD Graphics                | Intel® PROSet/Wireless Tools       | R Intel® Rapid Storage Technole |
| 2 Internet Options              | (de lava                      | Keyboard .                        | RH Location and Other Sensors      | ( Mail (32-bit)                 |
| 3 Mount                         | 12 Network and Sharing Center | Notification Area loons           | Performance Information and Tools  | Furscealization                 |
| Phone and Modern                | Server Options                | Program Download Monitor (12-bit) | Programs and Features              | Q QuickTime (12-bit)            |
| C Leverny                       | @ Region and Language         | Remote Control (32-bit)           | RemoteApp and Desitiop Connections | Ran Advertised Programs (32-    |
| Sound .                         | Speech Exception              | (1) Syne Center                   | 199 System                         | Taskbar and Start Menu          |
| Troubleshooting                 | St. User Accounts             | Windows CardSpace                 | Mill Windows Defender              | @ Windows Firewall              |
| Windows Mobility Center         | 🛃 Windows Update              |                                   |                                    |                                 |

6. Tehnične specifikacije

#### 2. korak: Prilagoditev besedila Clear Type

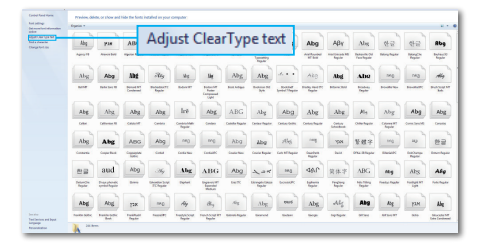

#### 3. korak: Počistite polje "Clear Type"

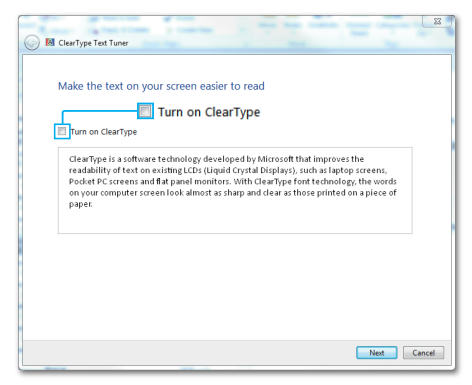

# 7. Upravljanje porabe energije

Če imate v računalniku nameščeno grafično kartico ali programsko opremo, skladno z VESA DPM, lahko zaslon samodejno zmanjša porabo energije, ko ni v uporabi. Če sistem zazna vnos s tipkovnice, miške ali druge naprave, se bo zaslon samodejno "prebudil". Naslednja tabela prikazuje porabo energije in označevanje posamezne funkcije samodejnega varčevanja z energijo:

| Definicija upravljanja z energijo  |        |            |            |                                           |                       |
|------------------------------------|--------|------------|------------|-------------------------------------------|-----------------------|
| Način VESA                         | Video  | H-sinhron. | V-sinhron. | Porabljena<br>energija                    | Barva<br>lučke<br>LED |
| Aktivno                            | VKLOP  | Da         | Da         | 122,96 W<br>(tipič.)<br>428 W<br>(največ) | IZKLOP                |
| Spanje (Stanje<br>pripravljenosti) | IZKLOP | Ne         | Ne         | 0,5 W (tipič.)                            | Rdeča<br>(utripa)     |

Za meritev porabe energije tega zaslona so uporabljene naslednje nastavitve.

- Privzeta ločljivost: 3840 x 2160
- Kontrast: 50%
- Svetlost: 70%
- Temperatura barve: 6500k z vzorcem polne bele

#### 🖨 Opomba

Ti podatki se lahko spremenijo brez predhodnega opozorila.

# 8. Pomoč uporabnikom in garancija

#### 8.1 Pravilnik o napakah slikovnih pik na ploskih zaslonih Philips

Philips stremi k proizvodnji izdelkov najvišje kakovosti. Uporabljamo nekatere najrazvitejše proizvodne procese in izvajamo strog nadzor kakovosti. Vendar pa se včasih napakam slikovnih ali podslikovnih pik na ploščah ploskih zaslonov TFT ni mogoče izogniti. Noben proizvajalec ne more jamčiti, da na nobeni plošči ne bo prihajalo do napak slikovnih pik, vendar pa Philips jamči, da bo v garancijski dobi popravil ali zamenjal vsak zaslon z nespreiemlijvim obsegom napak. To obvestilo navaja različne tipe napak slikovnih pik in določa sprejemljive nivoje za vsak tip. Za garancijsko popravilo ali zamenjavo mora število napak slikovnih pik na plošči zaslona TFT presegati sprejemljive ravni. Na primer, okvarienih ne sme biti več kot 0,0004 % podslikovnih pik na zaslonu. Philips je za določene tipe ali kombinacije bolj opaznih napak slikovnih pik postavil še višje standarde. Ta politika velja po celem svetu.

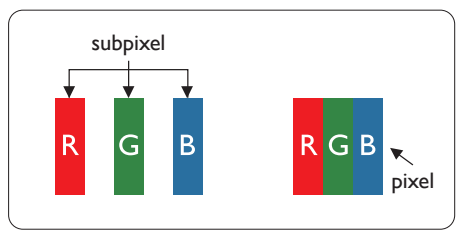

#### Slikovne pike in pod-slikovne pike

Slikovna pika ali slikovni element je sestavljen iz treh pod-slikovnih pik v osnovni rdeči, zeleni in modri barvi. Skupina mnogih slikovnih pik tvori sliko. Ko so vse pod-slikovne pike posamezne slikovne pike osvetljene, so tri barvne pod-slikovne pike skupno prikazane kot bela slikovna pika. Ko so vse temne, so tri barvne pod-slikovne pike skupno prikazane kot črna slikovna pika. Druge kombinacije osvetljenih in temnih podslikovnih pik so prikazane kot slikovna pika druge barve.

#### Tipi napak slikovnih pik

Napake slikovnih in pod-slikovnih pik so na zaslonu prikazane na različne načine. Obstajata dve kategoriji napak slikovnih pik in več tipov napak pod-slikovnih pik v vsaki kategoriji.

#### Napake svetle pike

Napake svetle pike se pojavijo, ker so slikovne točke ali pod-slikovne točke vedno osvetljene ali "vklopljeni". Svetla pika je podslikovna pika, ki izstopa na zaslonu, ko ta prikazuje temne odtenke. Vrste napak svetlih pik.

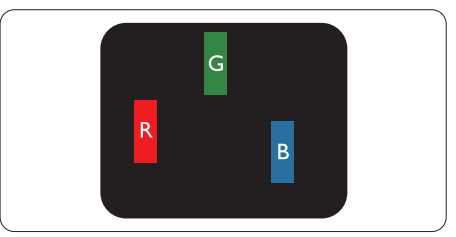

Osvetljene rdeče, zelene ali modre podslikovne pike.

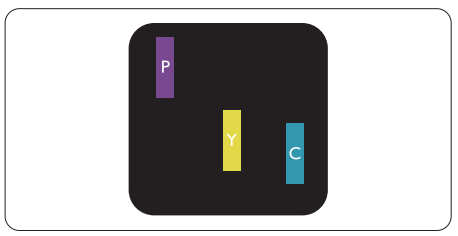

Dve sosednji osvetljeni pod-slikovni piki:

- Rdeča + modra = škrlatno
- Rdeča + zelena = rumeno
- Zelena + modra = cijan (svetlo modra)

#### 8. Pomoč uporabnikom in garancija

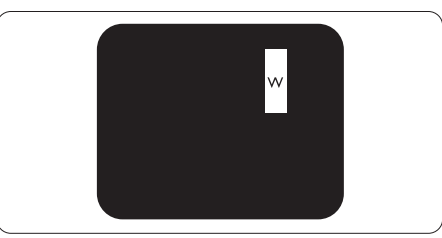

Tri sosednje osvetljene podslikovne pike (bela slikovna pika).

#### 🖨 Opomba

Rdeča ali modra svetla pika mora biti več kot 50 odstotkov svetlejša od sosednje pike, medtem ko je zelena svetla pika 30 odstotkov svetlejša od sosednje pike.

#### Napake črne pike

Napake črne pike se pojavijo, ker so slikovne ali pod-slikovne pike vedno temne ali "izklopljeni". Črna pika je podslikovna pika, ki izstopa na zaslonu, ko ta prikazuje svetle odtenke. Vrste napak črnih pik.

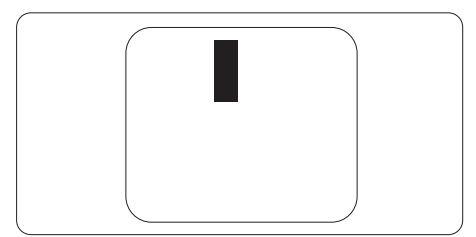

#### Bližina napak slikovnih pik

Ker so napake sosednjih slikovnih in pod-slikovnih pik istega tipa lahko opaznejše, je Philips določil dopustno toleranco za bližino napak slikovnih pik.

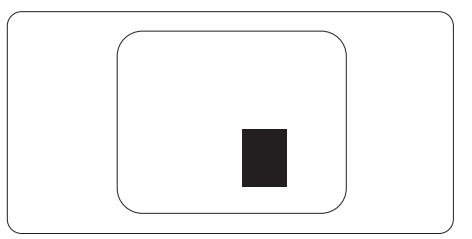

#### Tolerance napak slikovnih pik

Da bi bili v garancijskem obdobju upravičeni do popravila ali zamenjave zaradi napak slikovnih pik, morajo napake slikovnih pik ali podslikovnih pik na plošči zaslona TFT pri ploskem zaslonu Philips presegati dovoljene stopnje tolerance, navedene v naslednjih tabelah.

| NAPAKE SVETLE PIKE                                              | SPREJEMLJIVI NIVO |
|-----------------------------------------------------------------|-------------------|
| 1 osvetljena pod-slikovna pika                                  | 2                 |
| 2 sosednji osvetljeni pod-slikovni piki                         | 0                 |
| 3 sosednje osvetljene pod-slikovne pike (bela slikovna<br>pika) | 0                 |
| Skupno število napak svetle pike vseh tipov                     | 2                 |
| NAPAKE ČRNE PIKE                                                | SPREJEMLJIVI NIVO |
| 1 temna pod-slikovna pika                                       | 10 ali manj       |
| 2 sosednje temne pod-slikovne pike                              | 2 ali manj        |
| 3 sosednje temne pod-slikovne pike                              | 1 ali manj        |
| Razdalja med dvema napakama črne pike*                          | >=5mm             |
| Skupno število napak črne pike vseh tipov                       | 10 ali manj       |
| SKUPNO ŠTEVILO NAPAK PIKE                                       | SPREJEMLJIVI NIVO |
| Skupno število napak svetle ali črne pike vseh tipov            | 10 ali manj       |

#### 🖨 Opomba

1 ali 2 sosednji napaki pod-slikovnih pik = 1 napaka pike

#### 8.2 Pomoč uporabnikom in garancija

Za podatke glede kritja jamstva in glede zahtev za dodatno podporo, ki veljajo v vaši regiji, obiščite spletno stran www.philips.com/support ali pa kontaktirajte vaš Philipsov Center za pomoč strankam.

Informacije o garancijskem obdobju najdete v izjavi o garanciji v priročniku s pomembnimi informacijami.

Za podaljšano jamstvo: če želite podaljšati obdobje splošnega jamstva, vam je preko pooblaščenega servisnega centra na voljo servisni paket Out of Warranty (Izven jamstva).

Če želite to storitev koristiti, jo kupite v tridesetih dneh od datuma vašega prvotnega nakupa. Storitev v času podaljšanega jamstva vključuje odvoz, popravilo in vračilo izdelka, vendar pa vse nastale dodatne stroške krije uporabnik.

Če pooblaščen servisni partner ne more izvesti vseh potrebnih popravil, ki jih nudi paket podaljšanega jamstva, bomo, v kolikor bo mogoče, do izteka podaljšanega jamstva, ki ste ga kupili, našli drugačno rešitev.

Za več podrobnosti kontaktirajte Philipsovega predstavnika v servisnem centru za stranke ali lokalni klicni center (na številki Centra za pomoč strankam).

| • | Lokalno<br>standardno<br>jamstveno<br>obdobje | • | Obdobje<br>podaljšanega<br>jamstva | • | Skupno jamstveno obdobje                    |
|---|-----------------------------------------------|---|------------------------------------|---|---------------------------------------------|
| • | Odvisno od<br>posamezne regije                | • | +1leto                             | • | Lokalno standardno jamstveno<br>obdobje + 1 |
|   |                                               | • | + 2 leti                           | • | Lokalno standardno jamstveno<br>obdobje + 2 |
|   |                                               | • | + 3 leti                           | · | Lokalno standardno jamstveno<br>obdobje + 3 |

Številka Philipsovega Centra za pomoč strankam je navedena spodaj.

\*\*Zahtevan je originalen račun za nakup izdelka in podaljšanega jamstva.

#### Opomba

V priročniku s pomembnimi informacijami, ki je na voljo na spletni strani za podporo Philips, poiščite servisno telefonsko številko za regijo.

### 9.1 Odpravljanje težav

Ta stran obravnava težave, ki jih lahko popravi uporabnik. Če težave ne odpravite niti s tukaj omenjenimi rešitvami, se obrnite na predstavnika Philipsove podpore za kupce.

#### 1 Splošne težave

Ni slike (indikator LED za napajanje ne sveti)

- Prepričajte se, da je napajalni kabel priključen v električno vtičnico in v zadnji del zaslona.
- Najprej zagotovite, da je gumb za vklop/izklop na sprednji strani zaslona v položaju izklop, nakar ga pritisnite v položaj za vklop.

Ni slike (Lučka LED za napajanje sveti rdeče)

- Prepričajte se, da je računalnik vklopljen.
- Prepričajte se, da je signalni kabel pravilno priključen na vaš računalnik.
- Prepričajte se, da kabel zaslona nima ukrivljenih nožic na priključku. V nasprotnem primeru popravite ali zamenjajte kabel.
- Morda je aktivirana funkcija varčevanja z energijo.

Na zaslonu je izpisano

Check cable connection

- Prepričajte se, da je kabel zaslona pravilno priključen v računalnik. (Glejte tudi Vodič za hitri začetek).
- Preverite, ali ima kabel zaslona ukrivljene nožice.

 Prepričajte se, da je računalnik vklopljen.

#### Gumb AUTO (SAMODEJNO) ne deluje

 Funkcija Auto (Samodejnih) nastavitev deluje le v načinu VGA-Analog (VGA-Analogno). Če rezultat ni zadovoljiv, lahko prilagoditve opravite ročno prek zaslonskega menija.

#### Opomba

Funkcija Auto (Samodejnih) ni na voljo v načinu DVI-Digital (digitalnem DVI), saj ni potrebna.

#### Vidni znaki dima ali isker

- Ne izvajajte nobenih korakov za odpravljanje težav.
- Iz varnostnih razlogov nemudoma odklopite zaslon z električnega napajanja.
- Takoj se obrnite na predstavnika Philipsove podpore za kupce.

#### 2 Težave s sliko

#### Slika ni poravnana

- Prilagodite položaj slike s funkcijo "Auto (Samodejno)" v glavni ukazi zaslonskega menija.
- Prilagodite položaj slike s pomočjo Setup (Nastavitev) Phase (Faza)/ Clock (Takt) v OSD glavni ukazi zaslonskega menija. Na voljo je le v načinu VGA.

#### Slika na zaslonu vibrira

 Preverite, ali je signalni kabel dobro priključen na grafično kartico oz. PC.

#### Pojavlja se vertikalno migotanje

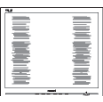

 Prilagodite sliko s funkcijo "Auto" (Samodejno) v glavnih ukazih zaslonskega prikaza.

 Odstranite vertikalne črte s pomočjo Setup (Nastavitev) Phase (Faza)/ Clock (Takt) v glavnih ukazih zaslonskega prikaza. Na voljo je le v načinu VGA.

Pojavlja se horizontalno migotanje.

|                                                                                                    | M |
|----------------------------------------------------------------------------------------------------|---|
| The second second secon |   |
|                                                                                                    |   |
|                                                                                                    |   |
| the second second second second second second second second second second second second second second second se                                                                                                    |   |
|                                                                                                    |   |
|                                                                                                    |   |
|                                                                                                    |   |
|                                                                                                    |   |
|                                                                                                    |   |
|                                                                                                    |   |
|                                                                                                    |   |
| the second second second second second second second second second second second second second second second se                                                                                                    |   |
|                                                                                                    |   |
|                                                                                                    |   |

- Prilagodite sliko s funkcijo "Auto" (Samodejno) v glavnih ukazih zaslonskega prikaza.
- Odstranite vertikalne črte s pomočjo Setup (Nastavitev) Phase (Faza)/ Clock (Takt) v glavnih ukazih zaslonskega prikaza. Na voljo je le v načinu VGA.

Slika je zamegljena, nerazločna ali pretemna

 V zaslonskem prikazu (OSD) prilagodite kontrast in svetlost.

Po izklopu monitorja na zaslonu ostane "ostala", "zapečena" ali "meglena slika".

- Neprekinjen in dolgotrajen prikaz negibnih slik lahko povzroči, da se slika "zapečena" na zaslon, čemur pravimo tudi "ostala" ali "meglena slika". V tehnologiji LCD plošč so "zapečena", "ostala" ali "meglena slika" dobro poznan pojav. V večini primerov "zapečena", "ostala" ali "meglena slika" izgine postopoma, nekaj časa po izključitvi monitorja.
- Ko zaslon pustite brez nadzora, aktivirajte ohranjevalnik zaslona z gibljivo sliko.
- Če zaslon LCD prikazuje negibno statično vsebino, aktivirajte aplikacijo za periodično osveževanje vsebine zaslona.
- Če ne aktivirate ohranjevalnika zaslona ali programa za občasno osveževanje zaslona, se lahko slika

v zaslon "zapečena", "ostala" ali "meglena slika". Takšna slika ne bo izginila, poškodbe pa ni mogoče popraviti. Zgoraj omenjene škode garancija ne pokriva.

## Slika je popačena. Besedilo je nerazločno ali zamegljeno.

 Nastavite ločljivost zaslona na računalniku tako, da bo enaka priporočeni izvorni ločljivosti zaslona.

Na zaslonu se pojavljajo zelene, rdeče, modre, temne in bele pike

 Preostale pike so običajna lastnost tekočih kristalov, kise uporabljajo v današnji tehnologiji. Za več podrobnosti glejte politiko o slikovnih točkah.

#### 9.2 Splošna pogosta vprašanja

- V1: Ko namestim zaslon, kaj naj naredim, če se na zaslonu izpiše "Cannot display this video mode (Tega video načina ni mogoče prikazati)"?
- Odg.: Priporočena ločljivost za ta zaslon: 3840 x 2160 pri 60Hz.
- Odklopite vse kable in priključite računalnik na zaslon, ki ste ga uporabljali prej.
- V meniju Start (Začetek) v OS Windows izberite Settings (Nastavitve)/Control Panel (Nadzorna plošča). V oknu Control Panel (Nadzorne plošče) izberite ikono Display (Zaslon). V nadzorni plošči Display (Zaslona) izberite zavihek "Settings (Nastavitve)". Na zavihku z Setting (Nastavitvami) premaknite drsnik v polju "desktop area (namizje)" na 3840 x 2160 slikovnih pik.
- Odprite "Advanced Properties (Dodatne lastnosti)" in nastavite

frekvenca osveževanja na 60 Hz, nato kliknite OK (V redu).

- Ponovno zaženite računalnik in ponovite 2. in 3. korak za potrditev nastavitve vašega računalnika na 3840 x 2160 pri 60 Hz.
- Izklopite računalnik, odklopite stari zaslon in znova priklopite zaslon Philips LCD.
- Vklopite zaslon in nato še računalnik.
- V2: Kaj so datoteke .inf in .icm na CD-ROMu? Kako namestim gonilnike (.inf in .icm)?
- Odg.: To so datoteke z gonilniki za vaš monitor. Za namestitev gonilnikov sledite navodilom v uporabniškem priročniku. Ko prvič nameščate monitor, vas bo računalnik morda vprašal za gonilnike monitorja (datoteke .inf in .icm) ali za disk z gonilniki. Sledite navodilom za vstavitev CD-ROMa, ki je priložen temu kompletu. Gonilniki monitorja (datoteke .inf in .icm) se bodo namestili samodejno.
- V3: Kako nastavim ločljivost?
- Odg.: Gonilnik grafične kartice in zaslon skupaj določita razpoložljive ločljivosti. Želeno ločljivost lahko nastavite v "Control Panel (Nadzorna plošča)" v OS Windows<sup>®</sup>, in sicer z možnostjo "Display properties (Lastnosti zaslona)".
- V4: Kaj če se pri prilagajanju nastavitev zaslona prek zaslonskega menija izgubim?
- Odg.: Pritisnite gumb → in izberite "Reset (Ponastavi)" za priklic prvotnih tovarniških nastavitev.

- V5: Ali je zaslon LCD odporen na praske?
- Odg.: Na splošno priporočamo, da površine zaslona ne izpostavljate pretiranim šokom in jo varujete pred ostrimi in skrhanimi predmeti. Pri ravnanju z zaslonom pazite, da ne pritiskate neposredno na površino plošče zaslona. To lahko vpliva tudi na vašo garancijo.
- V6: Kako naj očistim površino LCD zaslona?
- Odg.: Za običajno čiščenje uporabljajte čisto in mehko krpo. Za intenzivno čiščenje uporabljajte izopropil alkohol. Ne uporabljajte ostalih raztopil, kot so etanol, aceton, heksan, itd.
- V7: Ali lahko spreminjam barvne nastavitve zaslona?
- Odg.: Da, barvne nastavitve lahko spreminjate prek zaslonskega prikaza z naslednjimi koraki,
- Pritisnite "
  → (V redu)" za prikaz zaslonskega menija (OSD - On Screen Display)
- Pritisnite "
   (Puščica navzdol)" in izberite možnost "Color (Barva)". Nato pritisnite "
   (V redu)" za vnos nastavitve barve – obstajajo tri nastavitve, kot sledi v nadaljevanju.
  - Color Temperature (Temperatura barve): Na voljo je šest nastavitev, in sicer Native, 5000K, 6500K, 7500K, 8200K, 9300K in 11500K. Če so nastavitve bližje 5000K, zaslon je videti "toplejši", z rdeče-belo barvno lestvico, medtem ko temperatura 11500K odseva "hladen, modro-bel ton".

- sRGB: To je standardna nastavitev za zagotavljanje pravilne izmenjave barv med različnimi napravami (npr. digitalnimi fotoaparati, zasloni, tiskalniki, optičnimi bralniki, itd.).
- User Define (Uporabniško določeno): Uporabnik lahko sam nastavi barvne nastavitve s prilagajanjem rdeče, zelene in modre barve.

#### 🖨 Opomba

Meritev barve svetlobe, ki jo odseva predmet, ko ga segrevamo. Ta meritev je izražena z absolutno lestvico (Kelvin). Nižje temperature Kelvina, kot npr. 2004K, so rdeče barve; višje temperature, kot na primer 9300K, so modre barve. Nevtralna temperatura je bela s 6504K.

- V8: Ali lahko svoj zaslon LCD priključim na kateri koli PC, delovno postajo ali Mac?
- Odg.: Da. Vsi Philipsovi zasloni LCD so popolnoma združljivi s standardnimi PC-ji, Maci in delovnimi postajami. Za priklop zaslona na sistem Mac boste morda potrebovali pretvornik za kabel. Za več informacij se obrnite na trgovskega predstavnika podjetja Philips.
- V9: Ali Philipsovi monitorji LCD podpirajo Plug and Play?
- Odg.: Da, zasloni so združljivi z Plugand-Play v sistemih Windows 10/8.1/8/7.
- V10: Kaj pri LCD zaslonih pomeni lepljenje slike ali zapečena ali odtisnjena ali meglena slika?
- Odg.: Neprekinjen in dolgotrajen prikaz negibnih slik lahko povzroči, da se slika "zapečena" na zaslon,

čemur pravimo tudi "ostala" ali "meglena slika". V tehnologiji LCD plošč so "zapečena", "ostala" ali "meglena slika" dobro poznan pojav. V večini primerov "zapečena", "ostala" ali "meglena slika" izgine postopoma, nekaj časa po izključitvi monitorja. Ko zaslon pustite brez nadzora, aktivirajte ohranjevalnik zaslona z gibljivo sliko. Če zaslon LCD prikazuje negibno statično vsebino, aktivirajte aplikacijo za periodično

\Lambda Opozorilo

Če ne aktivirate ohranjevalnika zaslona ali programa za občasno osveževanje zaslona, se lahko slika v zaslon "zapečena", "ostala" ali "meglena slika". Takšna slika ne bo izginila, poškodbe pa ni mogoče popraviti. Zgoraj omenjene škode garancija ne pokriva.

osveževanje vsebine zaslona.

- V11: Zakaj moj zaslon ne prikazuje besedila jasno in ostro, ampak robato?
- Odg.: Vaš zaslon LCD najbolje deluje v izvorni ločljivosti 3840 x 2160 pri 60 Hz. Za najboljši prikaz uporabljajte to ločljivost.
- V12: Kako odklenem ali zaklenem bližnjično tipko?
- Odg.: Če želite odkleniti ali zakleniti bližnjično tipko, pritisnite in 10 sekund držite pritisnjeno tipko ♥. Na zaslonu se pojavi napis "Attention" (Pozor), ki prikazuje stanje (zaklenjeno ali odklenjeno), kot je prikazano na spodnjih slikah.

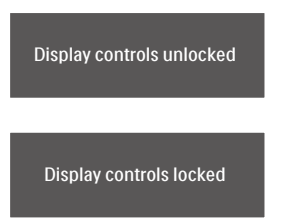

- V13: Zakaj je pisava tako nejasna?
- Odg.: Sledite postopku na 26 strani, da jo izboljšate.
- V14: Kje najdem priročnik s pomembnimi informacijami, ki je naveden v EDFU-ju?
- Odg.: Priročnik s pomembnimi informacijami lahko prenesete s spletnega mesta za pomoč družbe Philips.

#### 9.3 Pogosta vprašanja o Multiview

- V1: Ali lahko povečam podokno PIP?
- Odg.: Da, izbirate lahko med 3 velikostmi: [Small] (malo), [Middle] (rednje), [Large] (veliko). Pritisnete lahko → za vstop v meni OSD. Izberite prednostno možnost [PIP Size] (Velikost PIP) v glavnem meniju [PIP/PBP].
- V2: Kako poslušati zvok, neodvisno od videa?
- Odg.: Ponavadi je vir zvoka povezan z glavnim virom slike. Če želite spremeniti vhod vira zvoka, lahko pritisnete → za vstop v meni OSD. Izberite prednostno možnost [Audio Source] (Vir zvoka) v glavnem meniju [Audio] (Avdio).

Ko boste naslednjič vklopili ta zaslon, bo privzeto izbral vir zvoka, ki ste ga izbrali nazadnje. Če ga želite znova spremeniti, boste morali ponoviti zgornje korake, da boste izbrali nov prednostni vir zvoka, ki nato postane način "privzeto".

- V3: Zakaj podokna migotajo, ko omogočim funkcijo PIP/PBP?
- Odg.: Razlog je v viru videa podokna, ki je nastavljen na prepleteni čas (i-timing). Spremenite vir signala podokna na progresivni čas (P-timing).

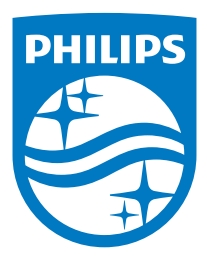

© 2020 Koninklijke Philips N.V. Vse pravice pridržane.

Ta izdelek se proizvaja in prodaja pod vodstvom družbe Top Victory Investments Ltd. in družba Top Victory Investments Ltd. nudi garancijo v zvezi s tem izdelkom. Philips in znak ščita Philips sta registrirani blagovni znamki družbe Koninklijke Philips N.V. in se uporabljata v skladu z licenco.

Specifikacije so predmet sprememb brez predhodnega opozorila.

Različica: 558M1CE1T